## ELECCIONES REGIONALES Y MUNICIPALES 2018

### INSTRUCTIVO PARA COMPLETAR EL FORMULARIO DE REGISTRO DE ALERTAS CIUDANANAS ELECTORALES

A continuación les brindamos las instrucciones para poder acceder y registrar las alertas ciudadanas electorales.

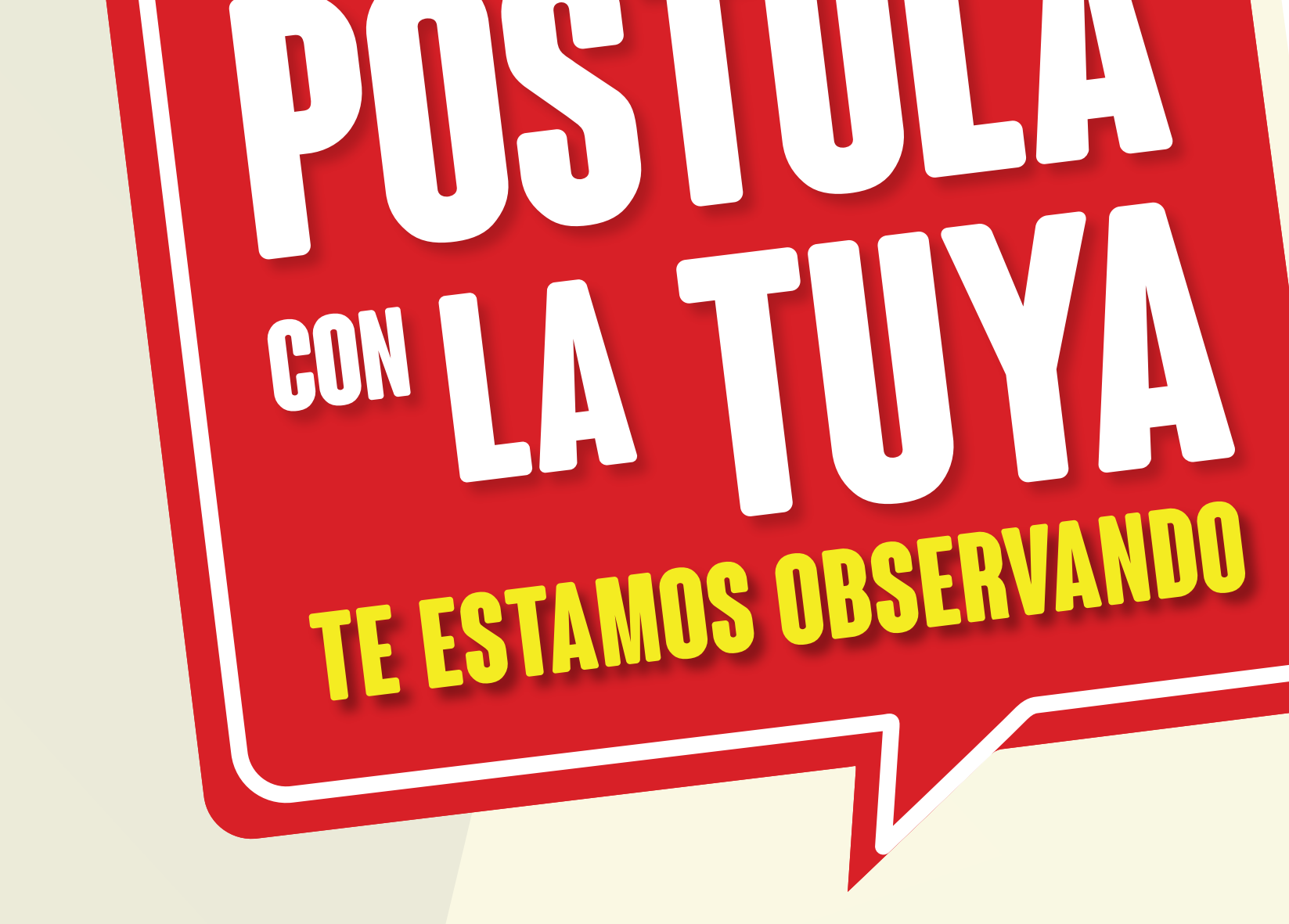

¿Cúales son los canales para registrar una Alerta Ciudadana Electoral?

01

A través del Portal Web de la Contraloría Ingrese a: www.contraloria.gob.pe

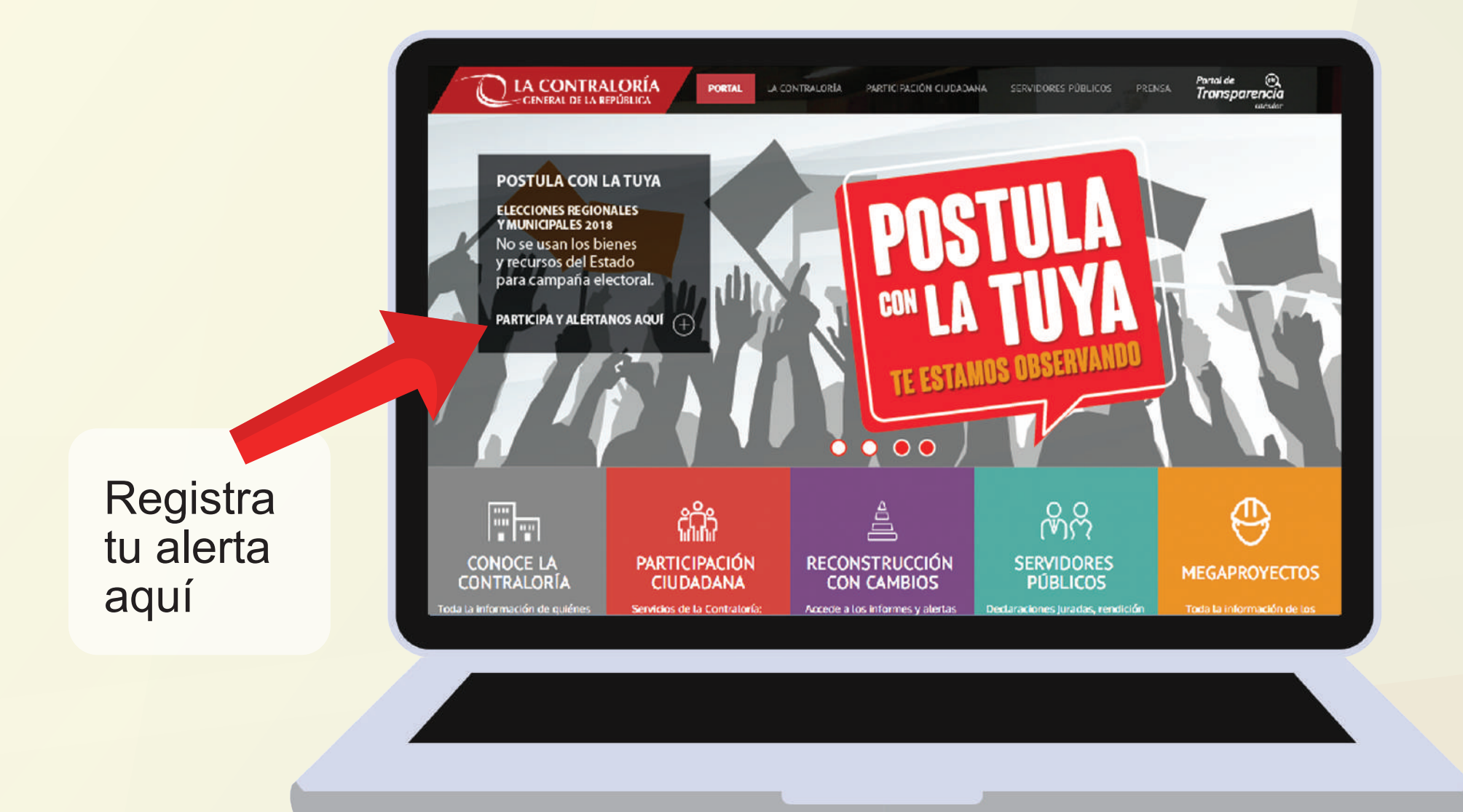

**f)** Entidad a la que pertenece(n).- En caso de contar con la información, señalar la entidad pública en la que labora el funcionario o servidor público involucrado en la presunta prohibición.

**g) Breve descripción.-** Explicar brevemente en 2000 caracteres, como se desarrolló el hecho irregular de la situación advertida.

| Lugar donde ocurrió / ocurrirá (*):  |              |                  | Entidad pública involucrada (*): |                |  |
|--------------------------------------|--------------|------------------|----------------------------------|----------------|--|
| (Ej. Detallar nombre del establecimi | ento, local; | dirección; etc.) |                                  |                |  |
| Departamento(*):                     |              | Provincia(*):    |                                  | Distrito(*):   |  |
| Elija departamento                   | *            | Elija provincia  | Ψ.                               | Elija distrito |  |
| Nombre de funcionario involucrad     | o:           |                  | Cargo de funcionario             | involucrado:   |  |
|                                      |              |                  | Elija el cargo                   |                |  |

**D2** A través del Facebook de la Contraloría Ingrese a www.facebook.com/contraloriadelperu

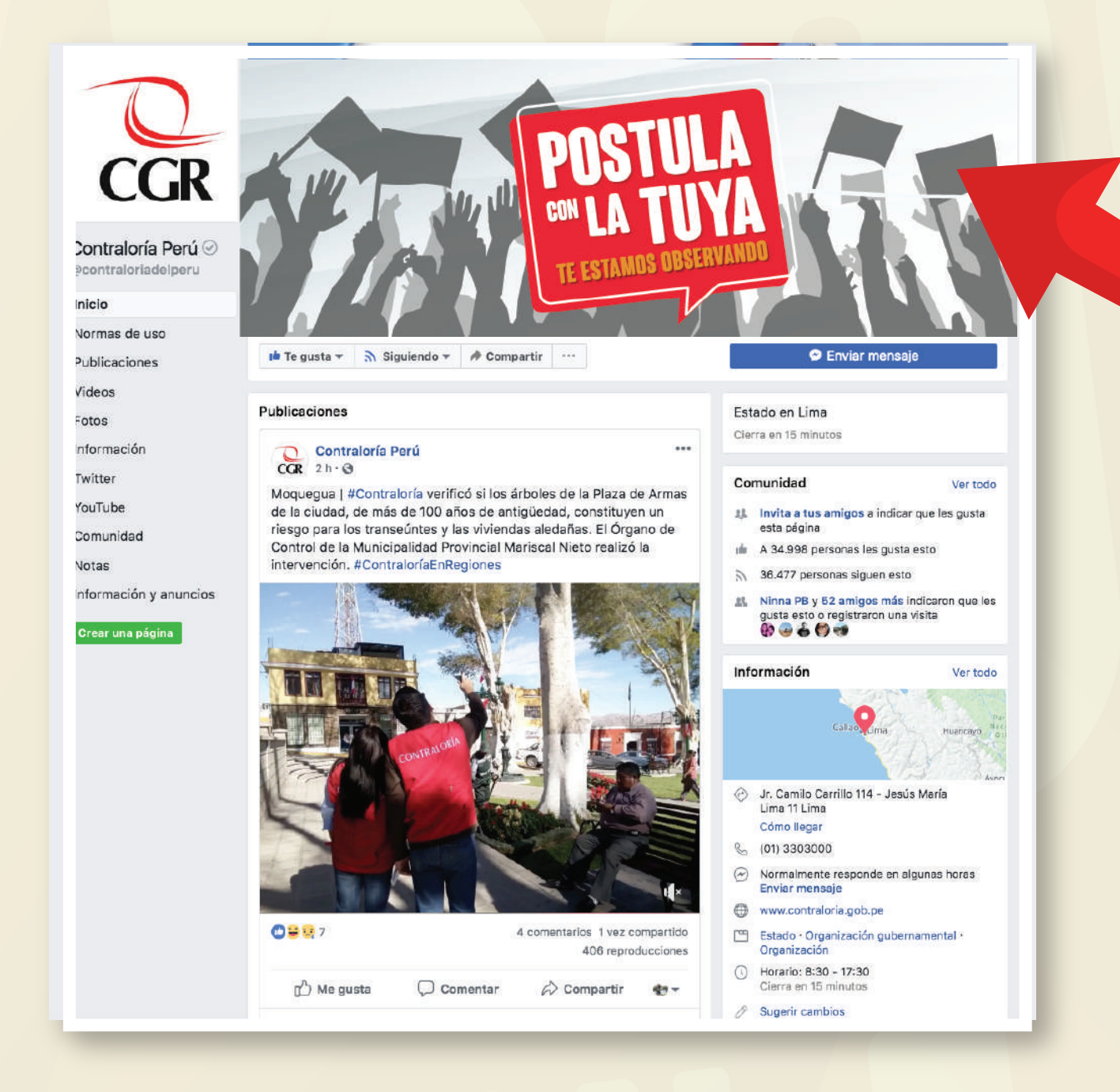

Haga clic sobre la imagen de portada y accederá a un link para el registro de la Alerta Ciudadana Electoral.

#### Breve descripción (\*): 2000 caracteres

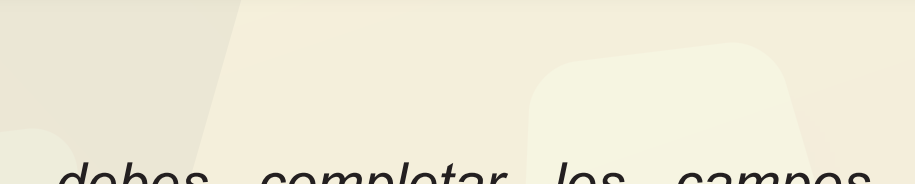

Recuerde: Para registrar tu alerta, debes completar los campos obligatorios señalados con el signo (\*)

### PASO 2

### **Evidencia**

El ciudadano(a) puede adjuntar fotos, videos, audios u otros documentos que evidencien la situación advertida.

#### 🖉 Adjuntar Evidencia

(Adjunte aquí documentos, videos, audios que sustenten su información)

En el caso de adjuntar más de un archivo (foto, video, o documento) que evidencie la situación advertida, deberá comprimir en una carpeta ZIP o RAR Las extensiones permitidas son: doc, docx, xls, xlsx, ppt, pptx, pdf, png, jpeg, mp4, avi, zip, rar. Capacidad máxima por archivo: 5 MB

### Recuerde:

### Evidencia

Descripción de la situación

advertida

En el caso de adjuntar más de un archivo (foto, video, o documento) que evidencie la situación advertida, deberá comprimirse en una carpeta ZIP o RAR Capacidad máxima por archivo: 5 MB

### ¿Cómo completar el formulario de registro de la Alerta Ciudadana Electoral?

### PASO 3

### **Datos del Contacto**

Para registrar la alerta deberá hacer clic sobre el campo a ser llenado. Luego podrá ir avanzando entre campos con la tecla **TAB**. Los campos obligatorios están marcados con el signo **(\*)** 

### PASO 1

### Descripción de la situación advertida

Para completar esta sección del formulario deberá tener en cuenta lo siguiente:

a) Presunta prohibición identificada.- En este campo, debe seleccionar el supuesto de la presunta prohibición que haya advertido. Marcar solo una opción.

b) Fecha en que ocurrió/ocurrirá.- Indicar día y mes en que la situación advertida se efectuó, en caso de ser pasada; o fecha en que se realizará, en caso de ser futura.

c) Lugar donde ocurrió/ocurrirá.- Indicar dirección o nombre del establecimiento o local donde se llevó o llevará a cabo la situación advertida. Precisar departamento, provincia y distrito.

| Descripción de la situ                      | ación adv       | ertida           |                       |                 |   |
|---------------------------------------------|-----------------|------------------|-----------------------|-----------------|---|
| Presunta prohibición identificada (*) (**): |                 |                  | Fecha en que ocurrió  | / ocurrirá (*): |   |
| Elija prohibición                           |                 | Ŧ                |                       |                 | Ē |
| Lugar donde ocurrió / ocurrirá (            | *):             |                  | Entidad pública invol | ucrada (*):     |   |
| (Ej. Detallar nombre del establec           | imiento, local; | dirección; etc.) |                       |                 |   |
| Departamento(*):                            |                 | Provincia(*):    |                       | Distrito(*):    |   |
| Elija departamento                          |                 | Elija provincia  |                       | Elija distrito  | - |

En esta sección podrá registrar los datos personales del ciudadano (a) que registra la alerta. Los campos solicitados son los siguientes:

### a) Apellidos

- b) Nombres
- c) Número del DNI (u otro que lo identifique)

d) Correo electrónico (dirección de correo electrónico en el que desea recibir la información de la Contraloría).
e) Número de celular

| Datos    |
|----------|
| de       |
| contacto |

| Datos de contacto<br>Para recibir información sobre las acciones que adopte la Contraloría, registre sus datos. |                     |  |  |  |  |
|----------------------------------------------------------------------------------------------------|---------------------|--|--|--|--|
| Nombres:                                                                                                    | Apellidos:          |  |  |  |  |
| Nombres                                                                                                    | Apellidos           |  |  |  |  |
| DNI:                                                                                                    | Correo Electrónico: |  |  |  |  |
| DNI                                                                                                    | Correo Electrónico  |  |  |  |  |
| Número de celular:<br>Número de celular                                                                         | No soy un robot     |  |  |  |  |
| Instructivo de registro de alerta<br>Preguntas frecuentes                                                       |                     |  |  |  |  |
| ENVIAR                                                                                                    |                     |  |  |  |  |

### Recuerde:

Los datos de esta sección no son obligatorios. Sin embargo, contar con sus datos de identificación y correo electrónico nos sirve para poder informarle sobre las acciones que adopte la Contraloría General de la República.

Descripción de la situación advertida

Para orientación e informes al ciudadano:

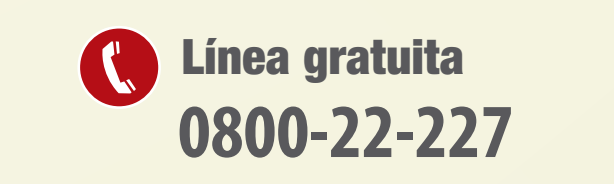

 WhatsApp
 @

 969682389
 I

Correo electrónico postulaconlatuya@contraloria.gob.pe

# d) Nombre de funcionario(s) involucrado(s).- En caso de contar con la información, señalar los nombres y apellidos del funcionario o servidor público involucrado en la presunta prohibición.

Para registrar tu alerta, debes completar los campos

e) Cargo de funcionario(s) involucrados(s).- En caso de contar con la información, señalar el cargo que ocupa el funcionario o servidor público involucrado en la presunta prohibición. Este campo contiene la lista desplegable de los siguientes cargos:

- Gobernador Regional
- Subgerente
- Vicegobernador Regional

obligatorios señalados con el signo (\*)

- Consejero Regional
- Alcalde

Recuerde:

- Regidor
- Gerente
- Jefe

- Director

- Supervisor
- Otro: (especificar)

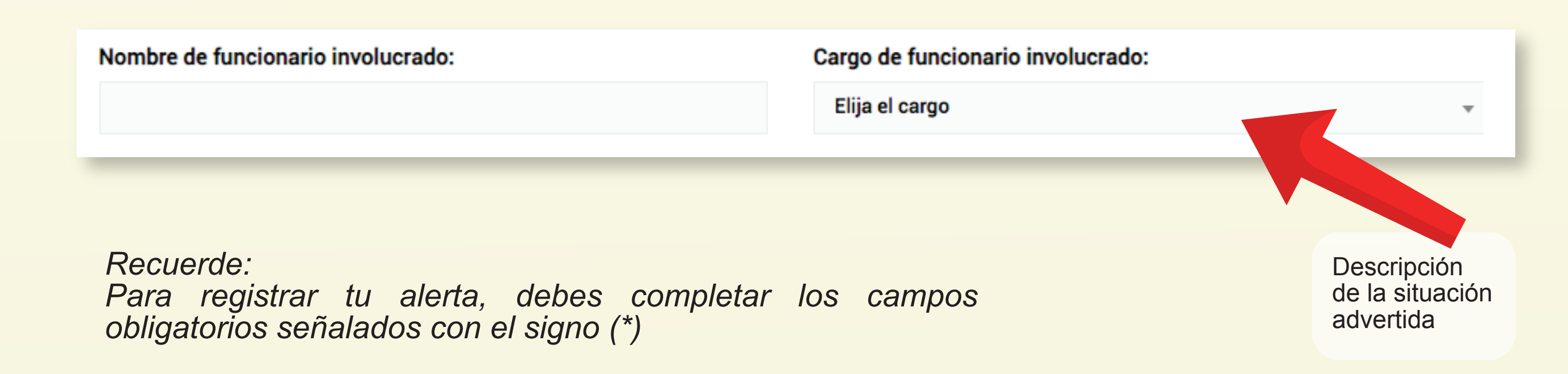

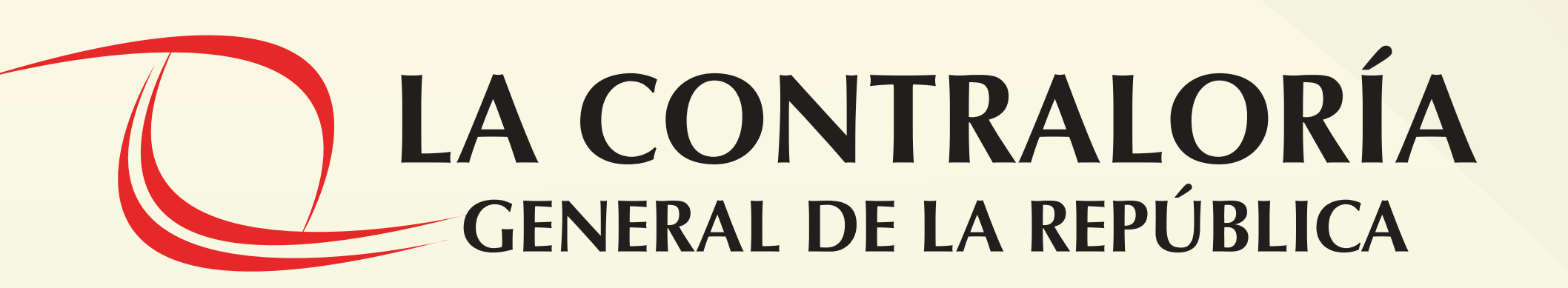